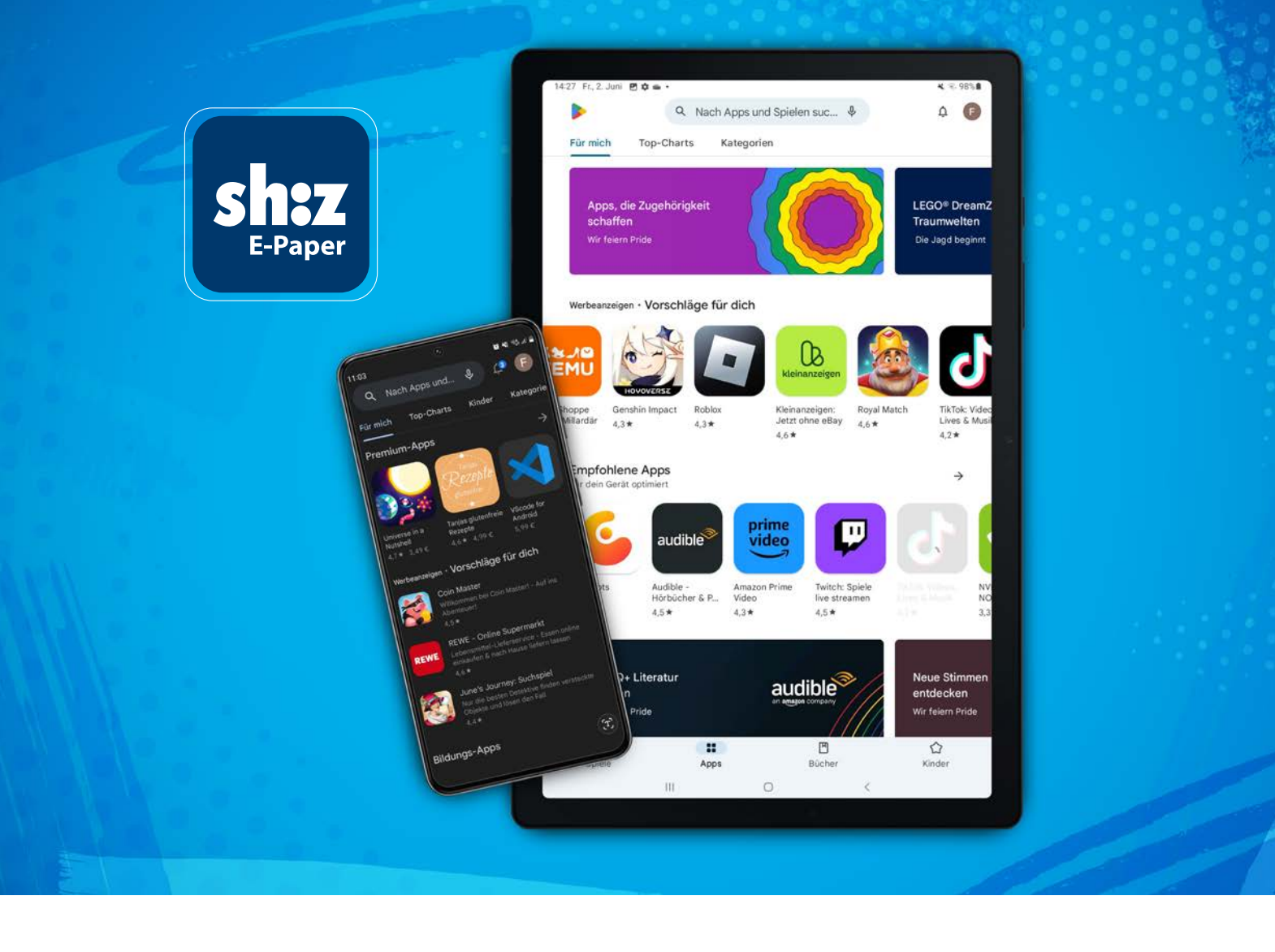

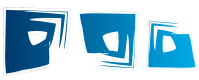

# Update (Android) Ihrer digitalen Zeitung

# sh:z E-Paper App

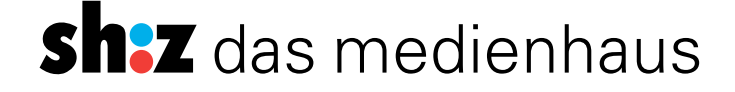

# Manuelles oder automatisches Update

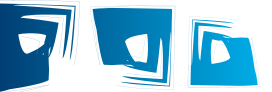

### So bleiben Sie immer auf dem aktuellen Stand und nutzen die neuesten Funktionen.

Updates beinhalten technische Verbesserungen und erweiterte Funktionen. Sie gewähren ein stabiles Funktionieren der App und bieten einen hohen Mehrwert für Sie. Auf diese Weise können wir Ihnen immer unsere neusten Weiterentwicklungen zur Verfügung stellen.

#### Sie haben zwei Möglichkeiten, diese Updates durchzuführen.

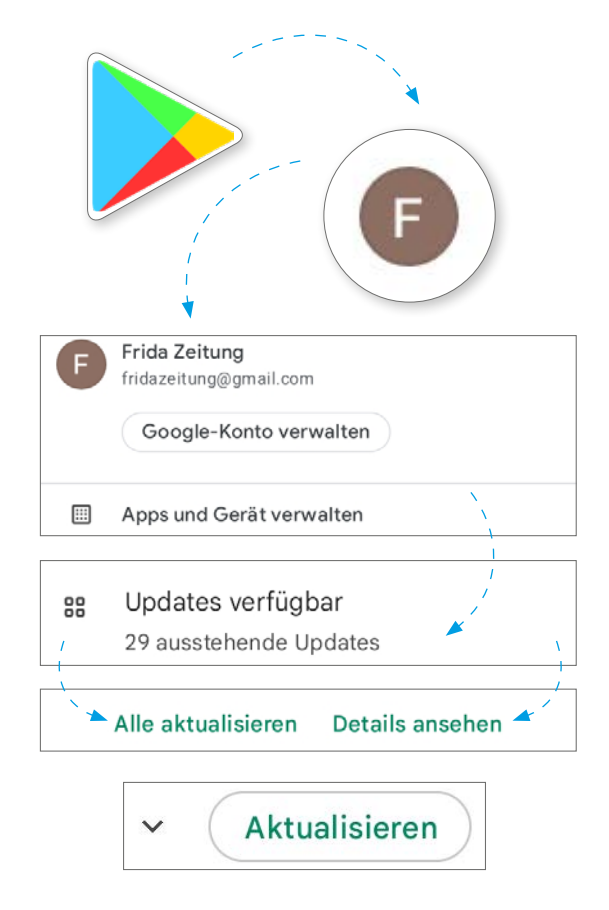

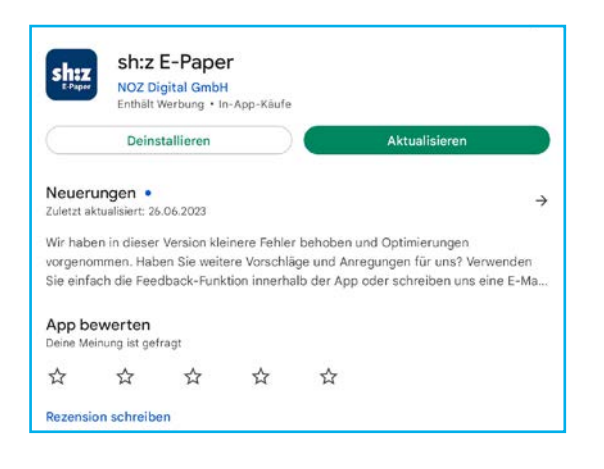

## **Manuelle Updates**

- 1. Öffnen Sie zunächst den Play Store.
  - Diesen finden Sie direkt auf Ihrer Benutzeroberfläche, oder Sie wischen von unten nach oben und können den Begriff bei der Suche eingeben.
- 2. Oben rechts finden Sie ihr Profilsymbol, tippen Sie darauf.
- 3. Nun tippen Sie ganz oben auf die Option "Apps und Geräte verwalten".
  - Unter dem Punkt "Updates verfügbar" wird Ihnen angezeigt, wie viele Apps aktualisiert werden können. Sie können entscheiden, ob Sie alle Apps aktualisieren wollen oder nur ausgewählte Apps.
  - Um die sh:z E-Paper App zu aktualisieren, klicken Sie auf das Feld "Updates verfügbar".
  - Suchen Sie hier die App und tippen rechts daneben auf "Aktualisieren".

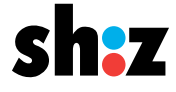

# Manuelles oder automatisches Update

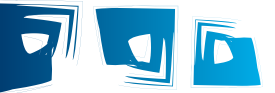

## **Automatische Updates**

Sie wollen sich zukünftig nicht mehr um Updates kümmern und ganz automatisch immer die aktuellste Version der sh:z E-Paper App zur Verfügung haben? Hier erfahren Sie, wie Sie das Update automatisieren können.

- 1. Öffnen Sie die Play Store App auf Ihrem Gerät.
  - Diesen finden Sie direkt auf Ihrer Benutzeroberfläche.
- 2. Oben rechts finden Sie ihr Profilsymbol, tippen Sie darauf.
- 3. Tippen Sie ganz oben auf die Option "Apps und Geräte verwalten".
- 4. Aktivieren Sie oben in der Leiste den Punkt "Verwalten", um das Menü für die Apps aufzurufen.
- 5. Suchen Sie hier die sh:z E-Paper App und klicken auf das Logo der App, um die Detailansicht zu öffnen. Wählen Sie oben rechts die drei Punkte aus (das Menü).
- 6. Es wird sich ein kleines Fenster öffnen. Der letzte Punkt lautet "Autom. Updates an". Tippen Sie auf das kleine graue Kästchen daneben, um die automatischen Updates zu aktivieren. Nun sollte das Häkchen grün sein.

Durch erneutes Tippen kann die Einstellung wieder deaktiviert werden.

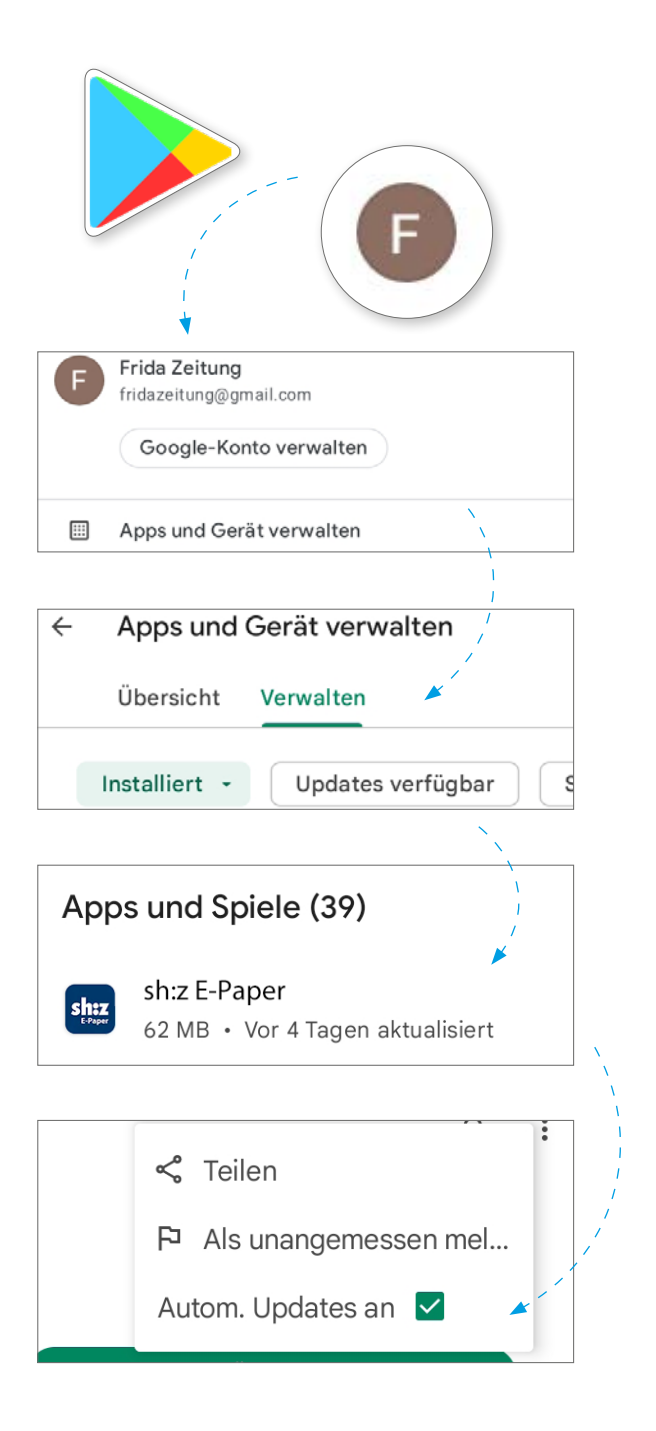

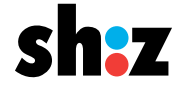